## Wernher-von-Braun-Gymnasium Friedberg

### Handbuch zur Anwendung

# FLOWERTREE

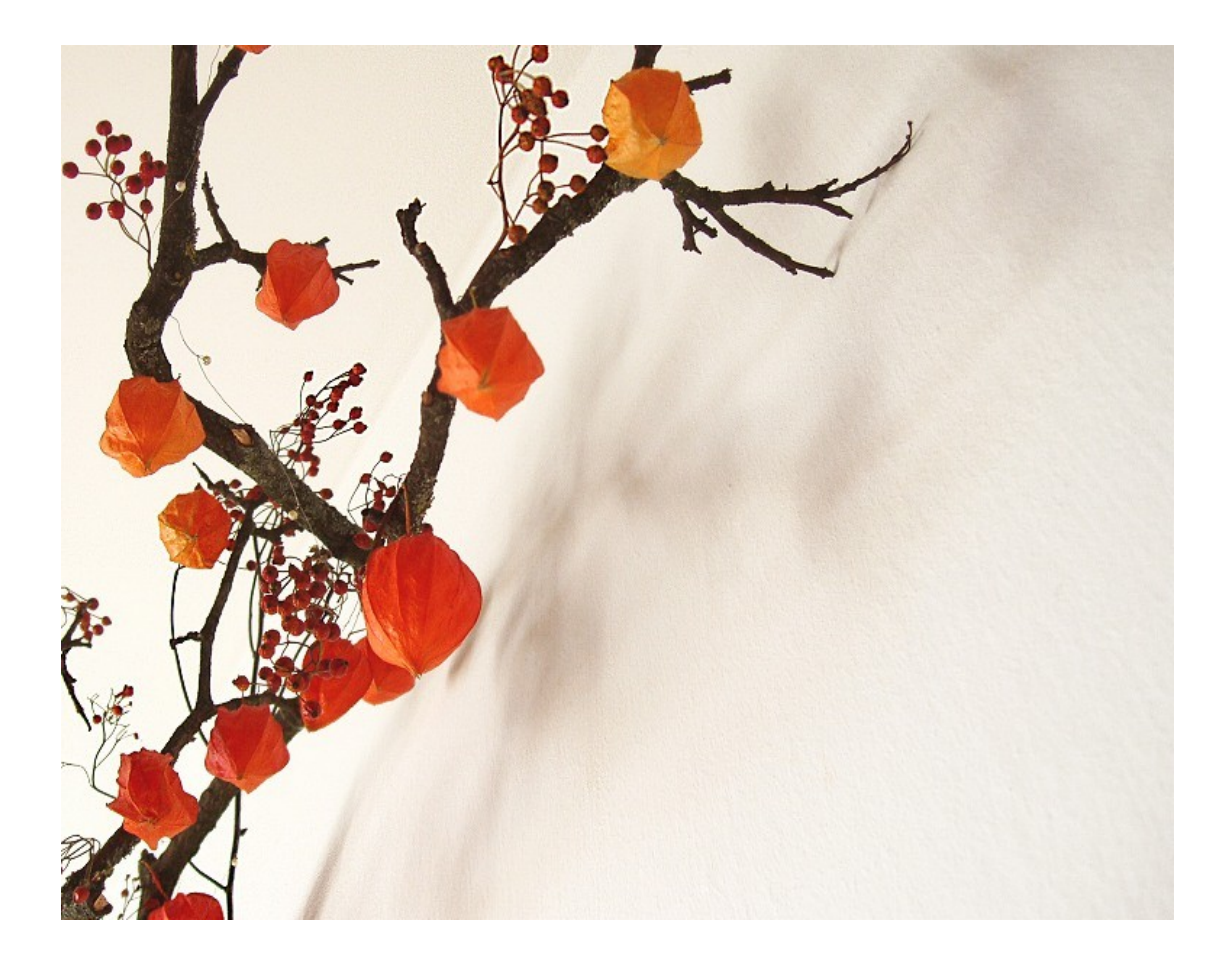

Entwickler

# **Bastian Wild**

## Inhaltsverzeichnis

| 1 | Vorbereitende Schritte                        | 3 |
|---|-----------------------------------------------|---|
|   | 1.1 Anlegen eines persönlichen Benutzerkontos | 3 |
|   | 1.2 Anmeldung am System                       | 4 |
|   | 1.3 Vorbereitung der Seminarlisten            | 5 |
|   | 1.4 Upload der Listen                         | 7 |

| 2 | Eigentlicher Sortierprozess | 8  |
|---|-----------------------------|----|
|   | 2.1 Auswählen der Kursliste | 8  |
|   | 2.2 Kurse erweitern         | 9  |
|   | 2.3 Kurse vorbesetzen       | 11 |
|   | 2.4 Sortieren               | 11 |
|   | 2.5 Listen löschen          | 14 |
|   | 2.6 Nachbearbeiten          | 14 |

| 3 Zukunft             | 15 |
|-----------------------|----|
| 3.1 Weiterentwicklung | 15 |
| 3.2 Anmerkungen       | 15 |
| 3.3 Passwortprobleme  | 15 |

#### **<u>1 Vorbereitende Schritte</u>**

Bevor Sie *flowertree* nutzen können, sind einige Vorbereitungen nötig, die sicherstellen sollen, dass im Folgenden Ihre Listen eingeteilt werden können. Die nachfolgende Anleitung, wird Ihnen dabei genau erkläutern, worauf Sie achten müssen.

#### 1.1 Anlegen eines persönlichen Benutzerkontos

Um dem Datenschutz gerecht zu werden und sicherzustellen, dass nur Sie auf Ihre Listen zugreifen können, benötigt jeder Anwender ein persönliches Benutzerkonto. Dieses Benutzerkonto beinhaltet einen persönlichen *workspace*. Der *workspace* ist mehr oder weniger ein geheimer Ort, wo Ihre Dateien (einzuteilende Listen und fertig eingeteilte Listen) abgelegt werden. Vollen Zugang zu den *workspaces* aller Benutzer hat nur der Administrator.

Um ein Benutzerkonto anzulegen, navigieren Sie in Ihrem Browser zu folgender Adresse:

#### http://flowertree.wvb-gym.de/Sort\_Zend/Auth/Register

Diesen Hyperlink finden Sie auch im unteren Bereich der Hauptseite unter *registrierung*.

Sobald Sie die Seite aufgerufen haben, werden Sie folgende Eingabemaske sehen:

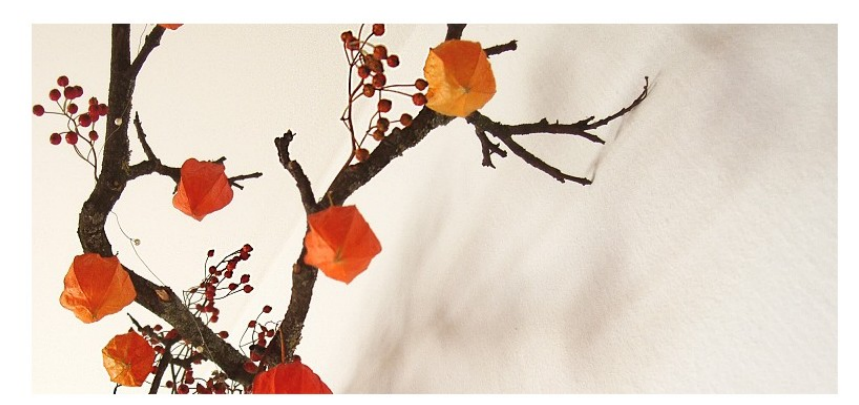

| willkommen ! ? !<br>registrierung {} | ~ |
|--------------------------------------|---|
| ihr gewünschter benutzername         |   |
| ihre email adresse                   | = |
| ihr persönliches passwort            |   |
| bitte wiederholen                    |   |
| anmelden                             | ~ |

Abbildung 1: Registrierung

Das erste Eingabefeld erwartet einen Benutzernamen, den Sie zukünftig für Ihre Anmeldung verwenden werden. Achten Sie möglichst darauf, keine Sonderzeichen zu verwenden. Auch sind leere Eingaben sind ungültig. Falls der Benutzername, den Sie gewählt haben, schon vergeben ist, werden Sie eine entsprechende Benachrichtigung erhalten. In diesem Fall müssen sie einen anderen Benutzername für Ihr Konto wählen.

Das zweite Eingabefeld erwartet eine gültige E-Mail Adresse, die mit Ihrem Benutzerkonto verknüpft wird.

In das dritte Eingabefeld tragen Sie ein Kennwort ein, das Sie zur Anmeldung verwenden und nur Sie wissen. Achten Sie bei Ihrem Kennwort darauf, dass Sie ein möglichst einizigartiges Kennwort verwenden, das Sie sich aber auch merken können. Auch beachten Sie bitte, dass leere Eingaben ungültig sind. Im nächsten Eingabefeld müssen Sie lediglich das zuvor eingegebene Kennwort bestätigen, um Tippfehler zu vermeiden.

Sobald Sie beide Eingabefelder ausgefüllt haben, klicken Sie auf anmelden.

Im Normalfall werden Sie darüber benachrichtigt, dass Ihr Konto und *workspace* erfolgreich angelegt wurden. Falls nicht, müssen Sie den Vorgang gegebenenfalls mit abgeänderten Eingaben wiederholen.

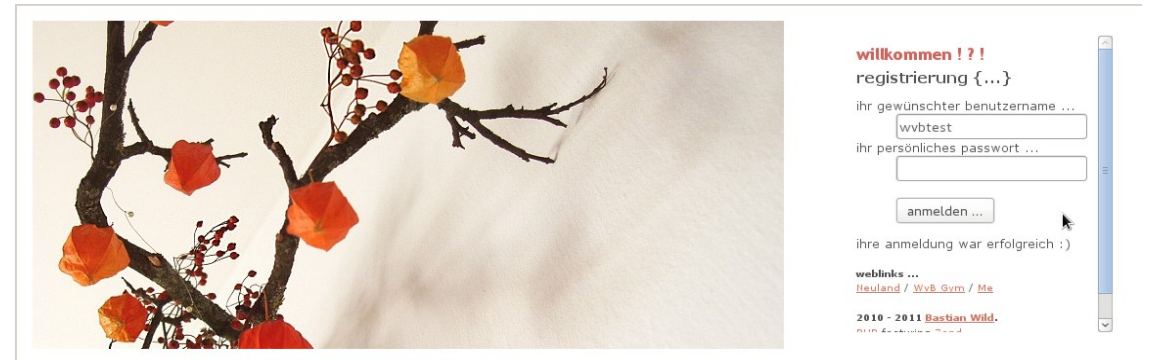

Abbildung 2: Erfolgreiche Registrierung

#### 1.2 Anmeldung am System

Da Sie nun über ein individuelles Benutzerkonto und einen *workspace* verfügen, können Sie sich am System anmelden. Navigieren Sie dazu in Ihrem Browser zu folgender Adresse:

#### http://flowertree.wvb-gym.de/Sort\_Zend/Auth/Index

Ein entsprechender Hyperlink zu dieser Adresse befindet sich auch im unteren Bereich der Hauptseite unter *anmeldung*. Sobald Sie die Seite aufgerufen haben, werden Sie folgende Eingabemaske sehen:

| A A | Y |
|-----|---|
|     |   |

| login {}                             |   |
|--------------------------------------|---|
| <u>5</u> ()                          |   |
| username                             |   |
|                                      | ] |
| nassword                             |   |
|                                      |   |
|                                      |   |
|                                      |   |
| login                                |   |
|                                      |   |
|                                      |   |
| weblinks                             |   |
| Neuland / <u>WvB Gym</u> / <u>Me</u> |   |
| 2010 - 2011 Bastian Wild.            |   |
|                                      |   |

Abbildung 3: Anmeldung am System

Das erste Eingabefeld erwartet Ihren Benutzernamen. In das zweite Eingabefeld tragen Sie Ihr gewähltes Kennwort ein. Achten Sie hierbei besonders auf richtige Schreibung. Gross- und Kleinschreibung muss berücksichtigt werden.

Falls Ihre Eingaben vom System als richtig befunden wurden, wird Ihnen eine sogenannte *session* ausgestellt, die Sie im Folgenden gegenüber Ihrem *workspace* identifizieren wird. Wie in nahezu allen Webanwendungen üblich wird dazu auf ihrem Computer ein *cookie* erstellt.

Im Falle falscher Eingaben erhalten Sie eine entsprechende Benachrichtigung. In diesem Fall sollten Sie Ihre Eingaben überprüfen und den Vorgang wiederholen.

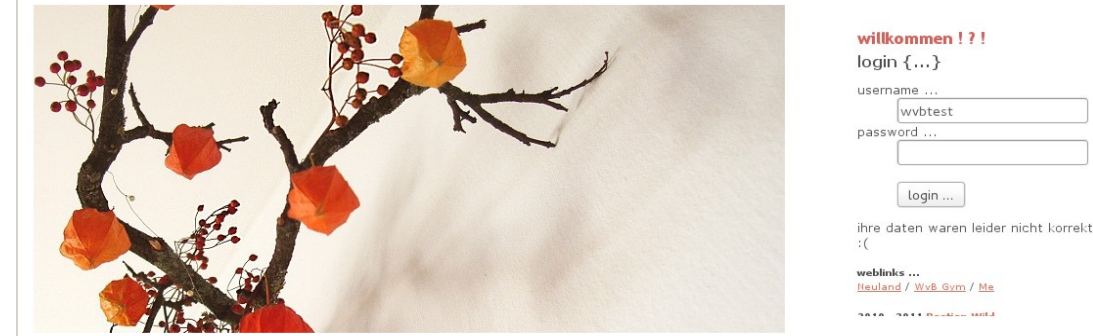

| A | bhildung | 4 · G | escheit | erte A | anmel | dund | r |
|---|----------|-------|---------|--------|-------|------|---|

#### 1.3 Vorbereitung der Seminarlisten

Bevor *flowertree* die eigentliche Arbeit, die optimierte Einteilung von Seminarlisten, durchführen kann, müssen Sie Ihre Listen entsprechend vorbereiten. Im Folgenden wird davon ausgegangen, dass eine Excelmappe vorliegt.

| 1  | - |
|----|---|
| r  |   |
| L. | ) |

| <u>D</u> atei | <u>2</u> atei <u>B</u> earbeiten <u>A</u> nsicht <u>E</u> infügen <u>F</u> ormat E <u>x</u> tras Da <u>t</u> en Fen <u>s</u> ter <u>H</u> ilfe |                 |                        |                                                           |                                              |                                                           |                                      |                                                              |                                                 |                                                |                                                          |                                      |         |                         |
|---------------|----------------------------------------------------------------------------------------------------|-----------------|------------------------|-----------------------------------------------------------|----------------------------------------------|-----------------------------------------------------------|--------------------------------------|--------------------------------------------------------------|-------------------------------------------------|------------------------------------------------|----------------------------------------------------------|--------------------------------------|---------|-------------------------|
|               | - 🕒 🗖 🛛                                                                                                    | 🖉   👪 🗄         |                        | 8 🖧 🕞                                                     | 🗊 - 🗯 🗆                                      | 🥱 • 🔊 •                                                   | 🔊 😼 🕯                                | ,   💣 😰                                                      | 😵 🔶 🖆                                           | 🔍   🔯                                          |                                                          |                                      |         |                         |
|               | Arial                                                                                                    | •               | 10 💌 🙈                 | A 🛆 I 🛛                                                   |                                              |                                                           | °∕o 000. 0∕                          |                                                              |                                                 | 🚈 •   🖭                                        | -                                                        |                                      |         |                         |
| B3            | $f_{0} \Sigma = mustermann$                                                                                                    |                 |                        |                                                           |                                              |                                                           |                                      |                                                              |                                                 |                                                |                                                          |                                      |         |                         |
|               | A                                                                                                    | В               | С                      | D                                                         | E                                            | F                                                         | G                                    | Н                                                            | 1                                               | J                                              | К                                                        | L                                    | М       | N                       |
| 1             | ID-Nummer                                                                                                    | Anmelden<br>ame | Vollständig<br>er Name | WE -<br>John<br>Grisham /<br>Thriller<br>(Musterm<br>ann) | WF - La<br>Bourgog<br>ne<br>(Musterm<br>ann) | WKu -<br>Plastisch<br>es<br>Gestalten<br>(Musterm<br>ann) | WK -<br>Bioethik<br>(Musterm<br>ann) | WSk -<br>Internatio<br>nale<br>Konflikte<br>(Musterm<br>ann) | WM - "C":<br>Neue<br>Zahlen<br>(Musterm<br>ann) | WB -<br>Biotechn<br>ologie<br>(Musterm<br>ann) | WCh -<br>Quantitat<br>ive<br>Analyse<br>(Musterm<br>ann) | WPh -<br>Energie<br>(Musterm<br>ann) | Kurs-Id | Kurs                    |
| 2             |                                                                                                    | musterman<br>n  | Max<br>Musterman<br>n  |                                                           |                                              |                                                           |                                      |                                                              |                                                 | 3                                              | 1                                                        | 2                                    | 2555    | WvB-Verw-<br>Q-11/13-Bk |
| 3             |                                                                                                    | musterman<br>n  | Max<br>Musterman<br>n  |                                                           |                                              | 1                                                         | 2                                    |                                                              |                                                 |                                                | 3                                                        |                                      | 2555    | WvB-Verw-<br>Q-11/13-Bk |
| 4             |                                                                                                    | musterman<br>n  | Max<br>Musterman<br>n  |                                                           |                                              |                                                           |                                      | 2                                                            |                                                 | 1                                              |                                                          | 3                                    | 2555    | WvB-Verw-<br>Q-11/13-Bk |
| 5             |                                                                                                    | musterman<br>n  | Max<br>Musterman<br>n  |                                                           |                                              |                                                           |                                      | 3                                                            |                                                 | 1                                              | 2                                                        |                                      | 2555    | WvB-Verw-<br>Q-11/13-Bk |
| 6             |                                                                                                    | musterman<br>n  | Max<br>Musterman<br>n  |                                                           |                                              | 3                                                         |                                      |                                                              | 2                                               | 1                                              |                                                          |                                      | 2555    | WvB-Verw-<br>Q-11/13-Bk |
| 7             |                                                                                                    | musterman<br>n  | Max<br>Musterman<br>n  |                                                           |                                              | 1                                                         | 2                                    |                                                              |                                                 | 3                                              |                                                          |                                      | 2555    | WvB-Verw-<br>Q-11/13-Bk |
| 8             |                                                                                                    | musterman<br>n  | Max<br>Musterman<br>n  |                                                           |                                              |                                                           | 3                                    | 1                                                            |                                                 | 2                                              |                                                          |                                      | 2555    | WvB-Verw-<br>Q-11/13-Bk |
| 9             |                                                                                                    | musterman<br>n  | Max<br>Musterman<br>n  |                                                           |                                              |                                                           |                                      | 3                                                            |                                                 | 2                                              |                                                          | 1                                    | 2555    | WvB-Verw-<br>Q-11/13-Bk |
| ٩b            | bildun                                                                                                    | a 5: B          | eispie                 | lhaft                                                     | e Exc                                        | elma                                                      | ppe i                                | inter                                                        | Libre                                           | Offic                                          | e (Lin                                                   | iux)                                 |         |                         |

In Abbildung 5 sehen Sie eine beispielhafte Excelmappe, die alle nötigen Informationen beinhaltet. Vorgesehen ist es, dass Sie die jeweiligen Excelmappen nach einer Onlinewahl über Moodle direkt aus Moodle exportieren. Achten Sie

darauf, dass das hier dargestelltebwild Datenformat unbedingt eingehalten wird. Besonders wichtig ist hierbei, dass Sie ein Kurskürzel angeben, dass durch einen Bindestrich von zusätzlichen Informationen getrennt wird. Falls Sie die Excelmappe aus Moodle exportiert haben, sollte dies gewährleistet sein. Falls Sie Moodle nicht nutzen und die Mappe manuell erstellen, sollten Sie besonders genau auf das richtige Format achten.

Falls Sie Probleme bei der Einteilung haben oder *flowertree* Formatfehler meldet, sollten Sie das Format Ihrer Listen erneut überprüfen.

Die Spalten A und B in Abbildung 5 müssen zwar vorhanden sein, können aber leer bleiben. Ebenso können die Spalten M und N leer bleiben.

Im Folgenden müssen Sie die Excelmappe als sogenannte CSV-Datei (comma seperated values) exportieren. Die nachfolgende Schilderung bezieht sich auf

| Date    | <u>B</u> earbeiten | <u>A</u> nsicht | <u>E</u> infügen <u>F</u> ormat | : E <u>x</u> tras D      | a <u>t</u> en Fen <u>s</u> t | er <u>H</u> ilfe      |                                         |                   |                  |                 |                    |                  |         |                         |
|---------|--------------------|-----------------|---------------------------------|--------------------------|------------------------------|-----------------------|-----------------------------------------|-------------------|------------------|-----------------|--------------------|------------------|---------|-------------------------|
|         | - 🕒 🗖 🛛            | )   🎽   🛐       |                                 | s I 🔏 🗅                  | 🖸 🕶 🛕                        | 👆 🔹 🖂 🕶               | 1 1 1 1 1 1 1 1 1 1 1 1 1 1 1 1 1 1 1   | 💣 😰               | 🛛 🔗 🚱            | Q.   🔯          |                    |                  |         |                         |
|         | Arial              |                 | · 10 • 🛕                        | A A                      |                              | 🖽   🥼                 | % 0,000 0,000 0 0 0 0 0 0 0 0 0 0 0 0 0 |                   |                  | 🙋 • I 🖭         | -                  |                  |         |                         |
| B3      |                    | • foo ]         | $\Sigma = $ musterm             | ann                      |                              |                       |                                         |                   |                  |                 |                    |                  |         |                         |
| -       | A                  | В               | C                               | D                        | E                            | F                     | G                                       | Н                 | 1                | J               | К                  | L                | М       | N                       |
|         |                    | -               | _                               | WE -<br>John             | WF - La                      | WKu -<br>Plastisch    |                                         | WSk<br>Internatio | WM - "C":        | WB -            | WCh -<br>Quantitat |                  |         |                         |
| 1       |                    |                 |                                 | Sp                       | eichern u                    | nter (auf l           | ocalhost.l                              | ocaldom           | nain)            |                 |                    | WPh -            |         |                         |
|         | ID-Nummer          | Anmelı<br>ame   |                                 |                          |                              |                       |                                         |                   |                  |                 | im                 | (Musterm<br>ann) | Kurs-Id | Kurs                    |
| 2       |                    | muetor          | Titel                           |                          | Typ                          |                       | Größe                                   | Änd               | erungsdatum      | · · · · · ·     |                    | 2                | 2555    | WvB-Verw-               |
| 2       |                    | n               |                                 |                          | Ordner                       |                       | Grobe                                   | 01.10             | ).2011, 16:04:02 | !               | _                  |                  |         | Q-11/13-DK              |
|         |                    |                 |                                 |                          | Ordner                       |                       |                                         | 22.04             | 1.2010, 10:40:34 | ŀ               |                    |                  | 2555    | WvB-Verw-               |
|         |                    | n               | W Seminanya                     | abl 11 13 mg             | Ordner<br>od CSV Dat         | ai                    | 8001 B                                  | 14.10             | 0.2011, 18:04:21 |                 |                    |                  |         | Q-11/13-BK              |
| 4       |                    | muster<br>n     | - w-seminarwe                   | 111-11-13-1110           | ou covou                     |                       | 00010                                   | ytes 10.13        |                  |                 |                    | 3                | 2555    | WvB-Verw-<br>Q-11/13-Bk |
|         |                    |                 |                                 |                          |                              |                       |                                         |                   |                  | ()              |                    |                  | 2555    | WvB-Verw-               |
| 5       |                    | nuster          | Datei <u>n</u> ame:             | W-Seminar                | wahl-11-13-m                 | oodle                 |                                         |                   | <u> </u>         | <u>S</u> peiche | ern                |                  |         | Q-11/13-Bk              |
|         |                    |                 | Datei <u>t</u> yp:              | Text CSV (.              | csv)                         |                       |                                         |                   |                  | <u>A</u> bbrech | en                 |                  | 2555    | WvB-Verw-               |
| 6       |                    | muster<br>n     |                                 | SYLK (.slk)              | cel 5.0 Voria                | ge (.xit)             |                                         |                   | 1                | <u>H</u> ilfe   |                    |                  |         | Q-11/13-Bk              |
| 1. 45 A |                    |                 | Mit Kennwort s                  | Text CSV (.<br>HTML-Doku | csv)                         | Office org Calo       | c) ( html)                              |                   |                  |                 |                    |                  | 2555    | WvB-Verw-               |
| 7       |                    | muster<br>n     | Filtereinstellur                | Microsoft Ex             | cel 2007/201                 | 0 XML (.xlsx)         | , (,                                    |                   |                  |                 |                    |                  |         | Q-11/13-Bk              |
|         |                    |                 | Inua                            | Microsoft E              | cel 2003 XML                 | e (.xisx)<br>. (.xml) |                                         |                   | -                | 4               |                    |                  | 2555    | WvB-Verw-               |
| 8       |                    | musterm         | an Musterman                    | OpenDocur<br>Pocket Exce | ment Spread                  | sheet (Flat XM        | L) (.fods)                              |                   |                  |                 |                    |                  |         | Q-11/13-Bk              |
|         |                    |                 | Max                             | Unified Offi             | ce Format sp                 | readsheet (.ud        | os)                                     |                   | <b>v</b>         | 2               |                    | 1                | 2555    | WvB-Verw-               |
| 9       |                    | musterm<br>n    | an Musterman<br>n               |                          |                              |                       |                                         |                   |                  |                 |                    |                  |         | Q-11/13-Bk              |

LibreOffice (Linux). Der Vorgang auf Microsoft Office (Excel) und ähnlichen Office Anwendungen (etwa Star Office) ist aber entsprechend.

Klicken Sie unter *Datei* auf *Datei speichern unter* und wählen Sie anschließend unterhalb des Dateinamens .csv als Ausgabeformat.

Sobald Sie die Mappe als .*csv* exportiert wurde, kann der eigentliche Sortierprozess beginnen.

#### 1.4 Upload der Listen

Damit *flowertree* überhaupt mit ihren Listen arbeiten kann, muss eine Kopie an *flowertree* gesendet werden. Dieser Schritt kann nur nach einer erfolgreichen Anmeldung durchgeführt werden, da Sie hier schon auf ihren *workspace* zugreifen, wenn *flowertree* versucht, die hochgeladenen Listen dort zu speichern. Navigieren Sie in ihrem Browser zu folgender Adresse:

#### http://flowertree.wvb-gym.de/Sort\_Zend/Upload/Form

Ein entsprechender Hyperlink zu dieser Adresse befindet sich auch im unteren Bereich der Hauptseite unter *upload*. Sobald Sie die Seite aufgerufen haben, werden Sie folgende Eingabemaske sehen:

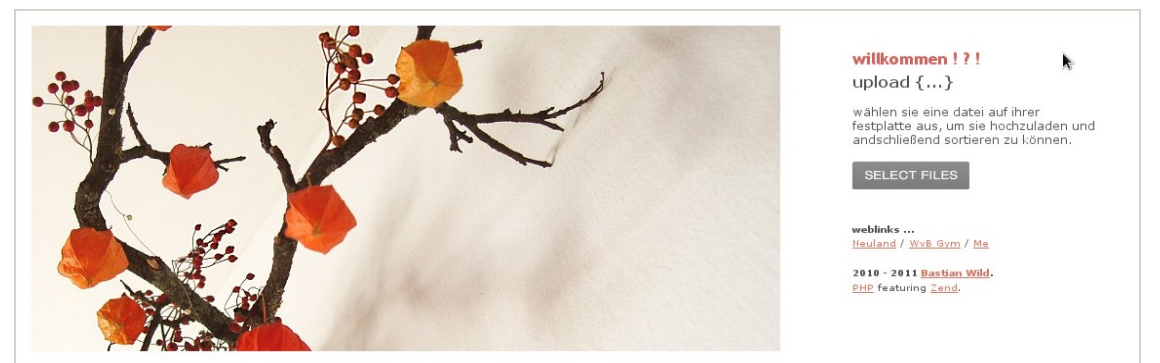

Abbildung 7: Dateiupload

Klicken Sie hier auf Select Files und wählen Sie die exportierte .csv Datei auf Ihrer Festplatte aus. Bestätigen Sie anschließend den Dialog mit OK.

| Zuletzt verwend | Wählen Sie die zu Ladende Datei von flowertree.wvb-g | J/<br>ym.de                                        | upload {}<br>wahlen sie eine datei auf ihrer<br>festplatte aus, um sie hochzuladen u<br>andschließend sortieren zu können. |
|-----------------|------------------------------------------------------|----------------------------------------------------|----------------------------------------------------------------------------------------------------|
| Orte            | Name W-Seminarwahl-11-13-moodle.csv                  | Größe Letzte Änderung ▲<br>7,8 KB Gestern um 16:36 | SELECT FILES                                                                                                    |
| Suletzt verw    |                                                      | CSV Quelldateien                                   | weblinks<br>Neuland / <u>WvB Gym</u> / <u>Me</u><br>2010 - 2011 Bastian Wild.                                              |
|                 |                                                      | Abbrechen OK                                       | 2010 - 2011 <u>Bastian Wild</u> .<br>PHP featuring <u>Zend</u> .                                                           |

Abbildung 8: Auswählen einer csv Datei

Wichtig hierbei ist, dass Sie nicht versuchen, Dateien hochzuladen, die schon auf dem Server existieren. Das kann unter Umständen zu Fehlern führen. Gehen Sie im Zweifelsfall sicher und bennen Sie eine Datei um bevor Sie sie hochladen.

#### 2 Eigentlicher Sortierprozess

#### 2.1 Auswählen der Kursliste

Grundsätzlich werden alle Listen, die Sie hochgeladen haben, im *csv* Verzeichnis abgelegt. Um Listen einzuteilen, navigieren Sie in ihrem Browser zu folgender Seite: http://flowertree.wvb-gym.de/Sort\_Zend/Files/List

Ein entsprechender Hyperlink zu dieser Adresse befindet sich auch im unteren Bereich der Hauptseite unter *einteilen*. Sobald Sie die Seite aufgerufen haben, werden Sie folgende Eingabemaske sehen:

| * | * | K | - |  |
|---|---|---|---|--|
|   |   |   |   |  |

9

| queildateien ()                                                                                                    |   |
|----------------------------------------------------------------------------------------------------|---|
| alle dateien, die sie bereits<br>hochgeladen haben, werden ihnen<br>hier aufgelistet, die dateien stehen<br>nun zur sortierung bereit. |   |
| P-Seminarwahl-11-13-<br>moodle.csv 🛱                                                                                                   | - |
| erweiterungen                                                                                                    | ) |
| trennzeichen                                                                                                    |   |
| sort                                                                                                    | ~ |

Abbildung 9: Auswahl der hochgeladenen Listen

Hier werden alle in Ihrem *workspace* verfügbaren, also hochgeladenen, Listen aufgelistet. Wählen Sie die Liste, die Sie einteilen möchten. Im Normalfall wird es nur notwendig sein, *sort* zu klicken. *flowertree* wird den Rest für Sie erledigen. Falls Sie für spezielle Kurse Erweiterungen festlegen wollen, lesen Sie bitte Abschnitt 2.2. Falls Sie dies nicht vorhaben, schenken Sie dem Textfeld keine Beachtung.

Die Option *trennzeichen* sollte im Normalfall ebenso unwichtig für Sie sein. Das Trennzeichen wird benötigt, um einzelne Elemente aus der exportieren Liste voneinander abgrenzen zu können. Standardmäßig sollte hierbei ein einfaches Komma benutzt werden. Falls Sie spezielle Trennzeichen verwenden, müssen Sie gegebenenfalls das Trennzeichen anpassen.

Falls Sie unerklärliche Probleme mit dem Trennzeichen haben, sollten Sie die exportierte Datei mit einem Texteditor öffnen, um zu sehen, welches Trennzeichen tatsächlich verwendet wird. Auch werden individuelle Fragen gerne beantwortet. Senden Sie dazu einfach eine e-Mail.

#### 2.2 Kurse erweitern

Standardmässig wird *flowertree* versuchen, alle Kurse auf eine maximale Teilnehmeranzahl von 15 zu optimieren. Da es allerdings vorkommen kann, dass Kurse überbesetzt oder doppelt besetzt werden müssen, bietet *flowetree* Ihnen die Funktion, Kurse zu erweitern. Um Kurse zu erweitern, muss einiges beachtet werden. Die Erweiterung der Kurse findet in einem speziellen Format statt. Sie können mehrere oder einzelne Kurse nachbesetzen. Das Format dabei sieht wie folgt aus:

#### KURSKÜRZEL=NEUE TEILNEHMERANZAHL;

Falls Sie also etwa vorhaben den Kurs *WPh* mit einer neuen maximalen Teilnehmeranzahl von 30 neu zu setzen, sähe das wie folgt aus.

WPh=30;

Achten Sie auf Gross- und Kleinschreibung. Auch Leerzeichen sollten möglichst vermieden werden. Beachten Sie auch, dass Sie nur Kurskürzel verwenden, die auch wirklich existieren. Zwar wird *flowertree* intern versuchen, nur existierende Kurse neu zu besetzen, dennoch sind fatale Fehler nicht gänzlich ausgeschlossen. Multiple Neubesetzungen funktionieren hierbei analog.

#### WPh=30;WB=22;WCh=14;

Wie im letzten Beispiel illustriert kann diese Funktion auch dazu verwendet werden, Kurse zu verkleinern.

Falls Sie gleiche Kurse nacheinander neu besetzen, wird die letzte Definition die sein, die tatsächlich zum Tragen kommt.

WPh=30;WPh=35;

WPh wird nun eine maximale Teilnehmeranzahl von 35 Teilnehmern haben.

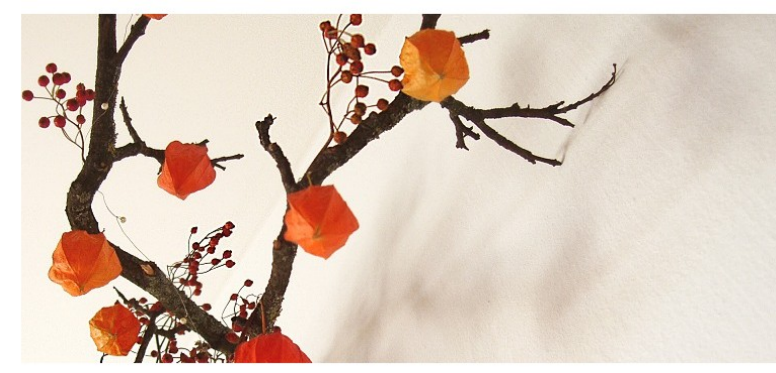

|      | sort                            |  |
|------|---------------------------------|--|
| W-S  | eminarwahl-11-13-<br>odle.csv Î |  |
| erwe | eiterungen                      |  |
|      | WPh=25;Wb=33;                   |  |
| tren | nzeichen<br>;                   |  |
|      |                                 |  |

Abbildung 10: Nachbesetze Kurse

#### 2.3 Kurse vorbesetzen

Falls es nötig sein sollte, einzelnen Schülern explizit Kurse zuzuweisen, bietet *flowertree* die Möglichkeit einer expliziten Vorbesetzung. Um einzelnen Schülern Kurse explizit zuzuweisen, genügt es, in Ihrem Tabellenkalkulationsprogramm lediglich eine Wahlmöglichkeit für entsprechende Schüler eintragen. Alternative Wahlmöglichkeiten können einfach gelöscht werden, sodass entsprechende Schüler lediglich eine 1 in dem Feld des Kurses haben, dem sie explizit zugeordnet werden sollen. Eine zweite beziehungsweise dritte Wahlmöglichkeit ist für entsprechende Schüler hierbei dann nicht mehr vorhanden.

Beachten Sie, dass solche Anpassungen vor dem Exportieren als CSV-Datei und dem Upload durchgeführt werden müssen.

#### 2.4 Sortieren

Wie in Abschnitt 2.1 schon angesprochen, ist das eigentliche Ausführen von *flowertree* denkbar einfach. Sobald Sie sichergestellt haben, dass alle Einstellungen Ihren Vorstellungen entsprechen, können Sie *flowertree* seine Arbeit verrichten lassen. Klicken Sie dazu lediglich auf *sort*.

Sobald Sie *sort* geklickt haben, werden Sie intern zur Sortierung umgeleitet. Sie werden einige Informationen zur Sortierung sehen, die im Normalfall aber für Sie uninteressant sein werden. *flowertree* legt hierbei mehr oder weniger Rechenschaft ab, was es tut und wen es wohin verschiebt.

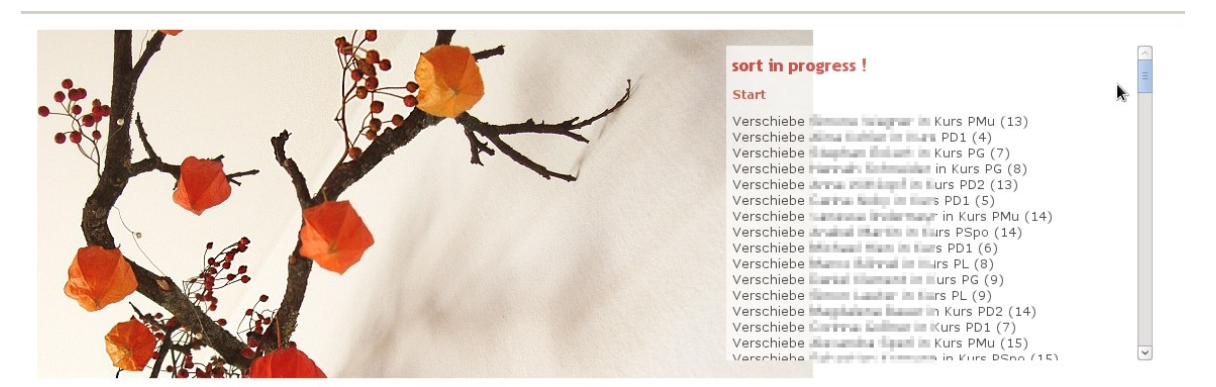

Abbildung 11: Laufender Sortierprozess

*flowertree* wird grundsätzlich fünf mal ihre Liste sortieren und anschließend durch eine mathematische Formel ermitteln, welche Einteilung die beste *Qualität* hat. Die Berechnung sieht dabei wie folgt aus:

# (pow(DIVIDEND\_1 \* DIVIDEND\_1, EXPONENT)) / (pow(DIVISOR\_1 \* DIVISOR\_1, EXPONENT)) \* 1000

Da der erwartete Wert relativ groß ist, machen kleinste Abweichungen in der Kursbesetzung erkennbare Unterschiede aus. So kann sichergestellt werden, dass eine optimale *Qualität* erreicht wird. Auch verwürfelt *flowertree* alle Schüler zufällig, was einerseits dazu führt, dass jede Sortierung bis zu einem gewissen Grad einzigartig ist und andererseits gewährleistet, dass kein Schüler benachteiligt wird. Das bedeutet, dass Sie *flowertree* mit derselben Liste öfter ausführen sollten, wenn Sie mit einzelnen Einteilungen nicht zufrieden sein sollten.

Die fertige Einteilung setzt sich aus mehreren Informationen zusammen. Einerseits wird jedem Kurs eine komplette Mitgliederliste zugeordnet, andererseits jedem Mitglieder jeweils der Grad seines Wunsches. So können Sie leicht erkennen, welcher Schüler, welchen Wunscht geäußert hat und ob ihm dieser erfüllt werden konnte. Am Ende der Einteilung wird *flowertree* noch eine kleine Statistik anhängen, die beispielhaft wie folgt aussehen kann:

Es wurden 117 Schueler und 9 Kurse eingelesen.

*Es konnten 91 (77,78 %) Erstwuensche, 26 (22,22 %) Zweitwuensche und 0 (0,00 %) Drittwuensche beruecksichtigt werden.* 

Falls *flowertree* es nicht schafft, alle Kurse ohne Überschreitungen einzuteilen, wird *flowertree* Sie entsprechend darüber benachrichtigen.

#### 2.5 Listen löschen

Neben jeder hochgeladenen Liste befindet sich eine kleine *Mülltonne*. Klicken Sie diese, wird die entsprechende Datei unwiederbringlich aus dem *workspace* gelöscht werden.

#### 2.6 Nachbearbeitung

Sobald Sie *flowertree* nutzen, werden Sie merken, dass *flowertree* Ihnen zwar Arbeit abnehmen kann, was jedoch nicht ausschließt, dass Sie eventuell noch manuell nachbessern müssen. Manchmal wird *flowertree* damit überfordert sein, alle Vorgaben, also etwa die maximale Schüleranzahl, exakt zu erfüllen. In diesem Fall werden Sie manuell nachbessern müssen.

#### <u>3 Zukunft</u>

#### 3.1 Weiterentwicklung

Dass die Ergebnisse möglichstg exakt und optimiert sind, arbeite ich konstant an neuen Versionen und Funktionen. Falls Sie daran Interesse haben, *flowertree* zu verbessen, sind Sie dazu herzlich eingeladen. Verbesserungen können sowohl durch Anregung als auch durch aktive Mitentwicklung stattfinden. In beiden Fällen können Sie mich unter folgender Adresse erreichen:

bastian.wild@gmx.de oder bwild@neulandmm.de.

Für Entwickler: *flowertree* ist komplett objektorientiert aufgebaut. Alle Funktionen und Klassen folgen einer strengen Namenskonvention und sind gut dokumentiert. Falls Sie *flowertree* entwickeln oder verändern wollen, wird Ihnen das nicht schwer fallen.

#### 3.2 Anmerkungen

*flowertree* wird konstant weiterentwickelt, weshalb sich Aussehen und Funktionen und geringem Umfang ändern werden. Stellen Sie daher sicher, dass Sie jeweils das aktuellste Handbuch besitzen. Ältere Versionen stellen unter Umständen Sachverhalte hinsichtlich der neusten Version von *flowertree* falsch oder ungenügend klar dar.

Das Handbuch wird deshalb möglichst aktuell gehalten.

#### 3.3 Passwortprobleme

Da *flowertree* bisher keine Möglichkeit bereitstellt, das eigene Passwort zu ändern beziehungsweise zurückzusetzen, sollten Sie sich im Bedarfsfall mit einer kurzen eMail an mich wenden. Erreichen können Sie mich unter bastian.wild@gmx.de beziehungsweise bwild@neulandmm.de.